## Viewing and Downloading Course Evaluations

Log into <u>myCharger</u> with your University of New Haven network username and password. Go to the Faculty Resources page and under the Faculty Tools section, click on the Explorance Blue icon (or go directly to the system at <a href="https://newhaven.bluera.com/newhaven/">https://newhaven.bluera.com/newhaven/</a>).

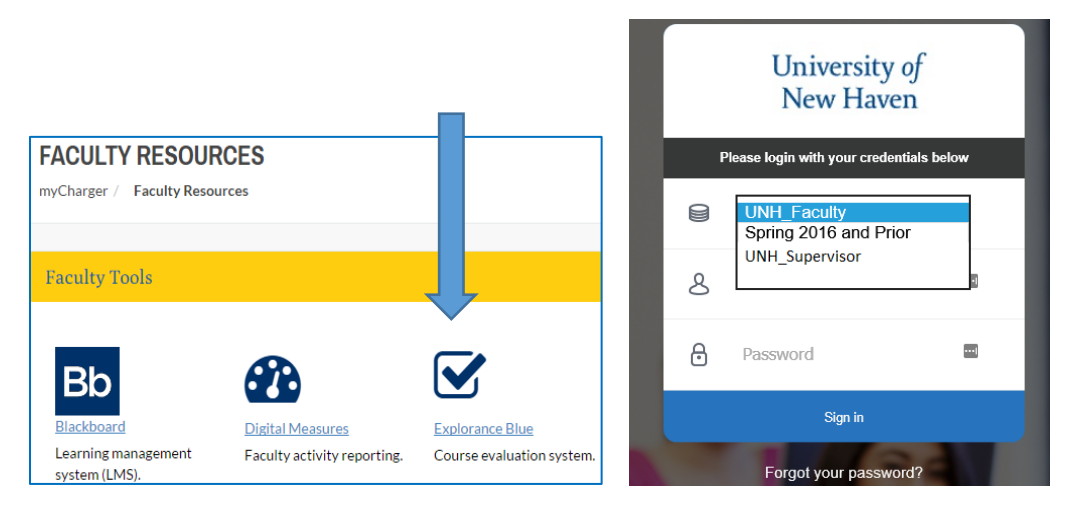

<u>Faculty</u>: Select UNH\_Faculty from the dropdown list <u>OR</u>, if you need to access information from Spring 2016 or prior, select Spring 2016 and Prior.

Deans, chairs, and program coordinators: Select UNH\_Supervisor to access aggregated and comparative reports.

| You will land on the                                                              | University of<br>New Haven                           | [                                                                                                    | Dasł |
|-----------------------------------------------------------------------------------|------------------------------------------------------|----------------------------------------------------------------------------------------------------|------|
| presented in two<br>sections:                                                     | Welcome<br>First Name Last Name<br>Tue, Nov 22, 2016 | Task Type     No Task     Y     Task Status     All     Y     Category     All     Y     Language     All       Project     Not Available     Y |      |
| In the top section,<br>labelled " <u>Tasks</u> ", you<br>can view the response    | My Space Home Dashboard Response Rate                | Subject All v<br>Search For Project Title v Find Clear Search<br>Results: 0 - 0 of 0 Item(s)                                                    |      |
| rates of your on-going                                                            | Hy Preferences                                       | Subject Category Subcategory                                                                                                    |      |
| evaluations.                                                                      | 🖒 Sign Out                                           | There are no tasks assigned to you at the moment.                                                                                               |      |
| The bottom section<br>contains the <u>Reports</u><br>to which you have<br>access. |                                                      | View Current v Category All v Subcategory All v Language All v<br>Project Not Available v<br>Search For Report Title v Find Clear Search        |      |
| <u>Click on the PDF icon</u>                                                      |                                                      | Category         Subcategory         Project Title                                                                                              |      |
| to download the                                                                   |                                                      |                                                                                                    |      |
| report to your computer.                                                          | <u>.</u>                                             |                                                                                                    |      |

Contact Lisa Scranton <u>lscranton@newhaven.edu</u> 203.932.7485 for additional assistance using any UNH system. Contact Greg Sanzone <u>gsanszone@newhaven.edu</u> 203-932-2992 for information about course evaluation data.

Updated January 26, 2018